# ELAWARE. EXCHANGE

Adding Financial Information to Requisitions Last revised 2/21/2023

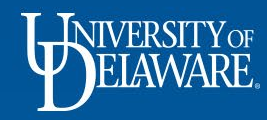

# Adding Required Financial Details to Requisitions

- Every requisition must have SpeedType and Account Code information prior to being submitted for approval.
- This guide will illustrate:
  - How to add SpeedType and Account Code information to a draft requisition.
  - How to manage funding splits on a requisition.

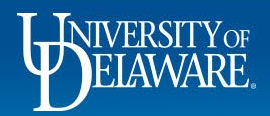

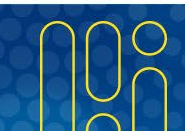

## Adding SpeedTypes to Requisitions

- A SpeedType is linked to the funding source that will be used to pay for your purchase.
- If you are unsure of what SpeedType(s) to charge your purchases to, please contact your unit's business administrator.

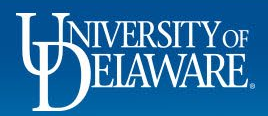

| Accounting (         | odes                         |                   |                                 |                                                           |                                     |                                                        |            |                                             | ø                     | 🗸                                |                                        | Draft                                      |             |
|----------------------|------------------------------|-------------------|---------------------------------|-----------------------------------------------------------|-------------------------------------|--------------------------------------------------------|------------|---------------------------------------------|-----------------------|----------------------------------|----------------------------------------|--------------------------------------------|-------------|
| Work Order<br>Number | SpeedType                    | Purpose           | Fund                            | Dept                                                      | Program                             | Source                                                 | Project ID | User Ref                                    | Cost Share<br>Project |                                  | You are                                | e unable to proceed until a                | addressed.  |
| N/A<br>N/A           | no value<br>Required         | no value          | no value                        | no value                                                  | no value                            | no value                                               | no value   | no value                                    | no value              |                                  | Be awa                                 | are of these issues.                       |             |
| Internal Attach      | A red R                      | tequired          | d messa                         | ). A <b>bit</b><br>ige also                               | o display                           | viii nigni<br>vs next t                                | o the fie  | ere your                                    | ing the r             | on is<br>equir                   | neede<br>ed inf                        | d.<br>ormation.                            |             |
| 3 Items<br>W B MASC  | A red R<br>To add<br>Require | a Spee<br>ed link | d messa<br>dType to<br>in the n | ). A <b>bit</b><br>nge also<br><u>o your r</u><br>nissing | o display<br>cequisitic<br>field, o | viii nigni<br>vs next t<br><u>on,</u> you<br>or the po | can clic   | ere your<br>eld miss<br>k the b<br>on in th | ing the r<br>Iue link | on is<br>equir<br>in th<br>untin | neede<br>red infi<br>ne side<br>ng Coo | ed.<br>ormation.<br>ebar, the<br>des secti | red<br>ion. |

| â             | BELAWARE EXCHANGE    | TEST SITE                |                  |                   |                |                         | All ▼ Search (Alt+Q) | 376.18 USD 📜                                       | ♥ № 🏚                              |
|---------------|----------------------|--------------------------|------------------|-------------------|----------------|-------------------------|----------------------|----------------------------------------------------|------------------------------------|
| Ħ             | Edit Accounting Cod  | es                       |                  |                   |                |                         |                      |                                                    | ×                                  |
| íð            | Accounting Codes     |                          |                  |                   |                |                         |                      |                                                    |                                    |
| 0             | Work Order Number    | SpeedType * 🛓            | Purpose          | Fund 王            | Dept 🛓         | Program =               | Source               | Project ID 🛓                                       | User                               |
| 血             | N/A 🖌                | No Value<br>Required     | Q No Value       | No Value          | No Value       | No Value                | No Value             | No Value                                           | No                                 |
| <b>8</b> 9    | ٢                    | _                        |                  |                   |                |                         |                      |                                                    |                                    |
| шı            | ★ Required fields    |                          |                  |                   |                |                         |                      | Save                                               | Close                              |
|               | Internal Attachmer   | nts Add                  |                  | PO Clauses        | 1 View details |                         | Subtotal             |                                                    | 376.18                             |
|               |                      | To Complete              | e a missing Spee | dType:            |                |                         |                      |                                                    | 376.18                             |
|               | 3 Items              | Click the red            | Required field   | link under the Sp | peedType colum | in in the <b>Acco</b> i | Inting Codes         | pop-up. n Respo                                    | nse                                |
|               | W B MASON C          | 0 INC · 3 Items · 376.18 | USD              |                   |                |                         | Approvers            | There are no approvers                             |                                    |
|               |                      | AILS                     |                  |                   |                |                         | Workflow             |                                                    | Ľ 🖶                                |
|               | Contract             | no value                 | PO Number        | To Be Assigned    |                |                         | 0                    | <b>Draft</b><br>Active                             |                                    |
| <b>Q</b><br>→ | Quote number         | no value                 |                  |                   |                |                         | T                    | Rachel Requester<br>On behalf of: Sam Shopper<br>P | owered by JAGGAER   Privacy Policy |
|               | <b>U</b> NIVE<br>ELA | RSITY OF<br>WARE         |                  |                   | 4              |                         |                      |                                                    |                                    |

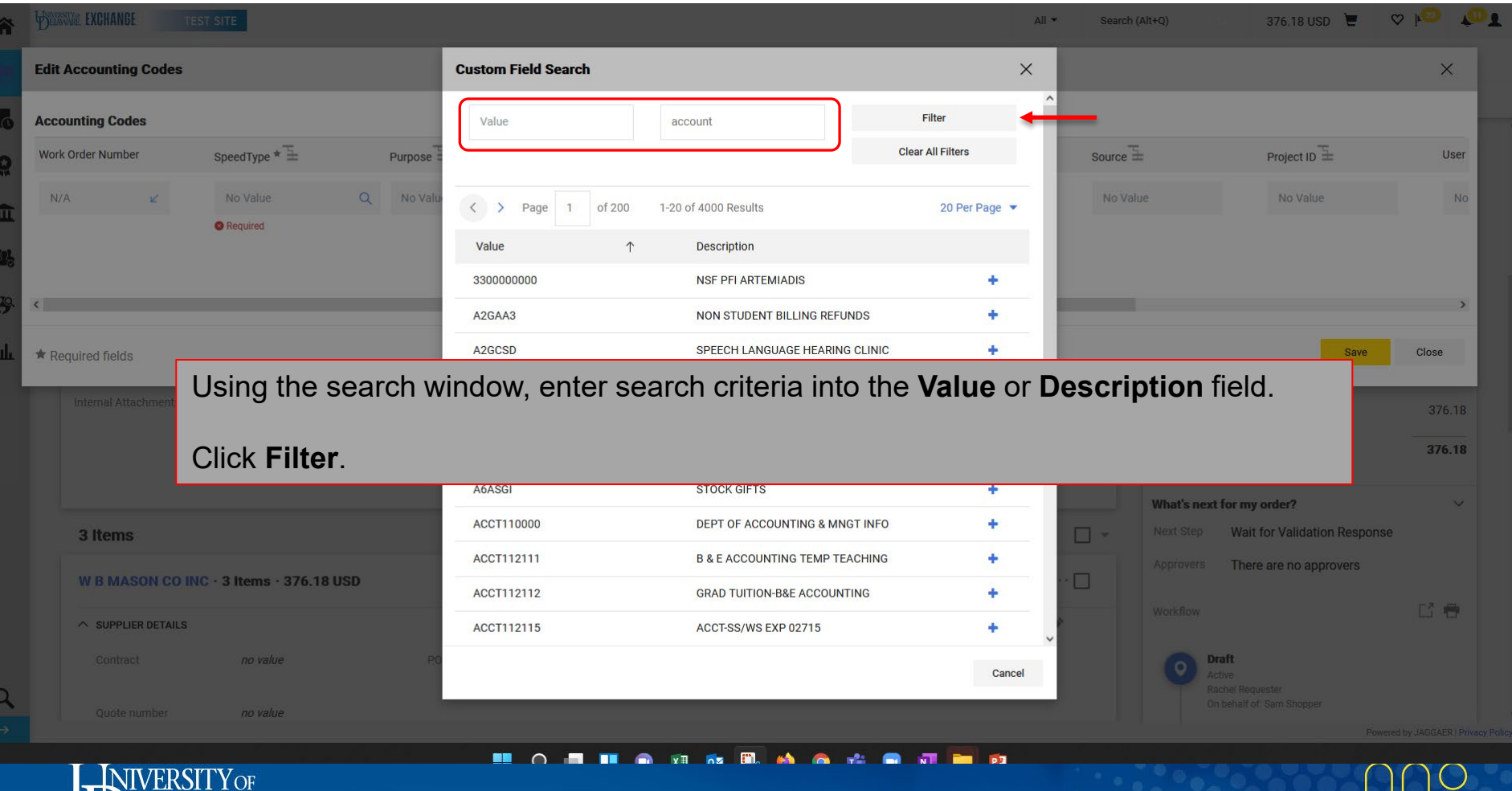

ELAWARE.

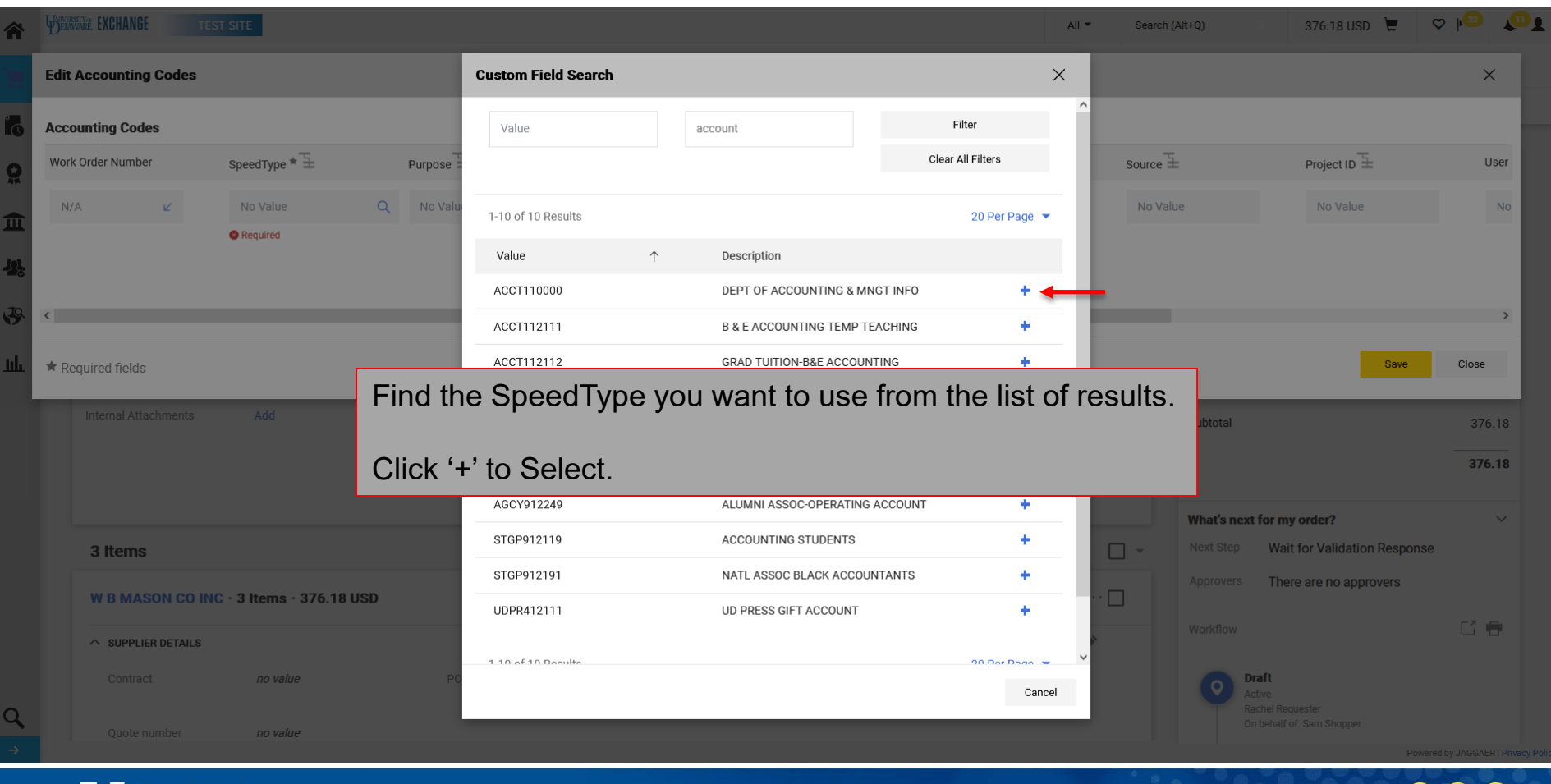

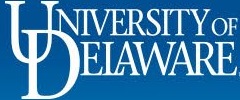

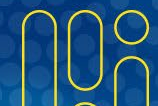

| â    | BELAWARE EXCHANGE TES | ST SITE              |                |                 |                      |         | All ▼ S     | earch (Alt+Q)                  | 376.18 USD 📜                           | ♥ <b> </b> ◎ <b>1</b>         |
|------|-----------------------|----------------------|----------------|-----------------|----------------------|---------|-------------|--------------------------------|----------------------------------------|-------------------------------|
| 'n   | Edit Accounting Codes |                      |                |                 |                      |         |             |                                |                                        | ×                             |
| 16   | Accounting Codes      |                      |                |                 |                      |         |             |                                |                                        |                               |
| 0    | Work Order Number     | SpeedType * 🗄        | Purpose 🗄      | Fund            | Dept                 | Program | 토 Sou       | urce≟                          | Project ID 王                           | User                          |
| 血    | N/A 🖌                 | ACCT110000           | Q ACCT110000 🖌 | OPBAS 🖌         | 02715                | ⊮ INST1 | <u>لا</u> ٢ | No Value                       | No Value                               | No                            |
| -12, |                       |                      | _              |                 |                      |         |             |                                |                                        | _                             |
| 39   | <                     |                      |                |                 |                      |         |             |                                |                                        | >                             |
| ш    | * If you have         | e cost shar          | e project      |                 |                      |         |             |                                | Save                                   | Close                         |
|      | or User ref           | erence inf           | ormation       | Attachments for | all suppliers Add    |         |             | Click                          | Savo                                   | 076 10                        |
|      | to add, so            | croll right t        | o enter.       | PO Clauses      | 1 View det           | ails    |             | CIICK                          | Save.                                  | 376.18                        |
|      |                       |                      |                | PO              | to print on no value |         |             |                                |                                        | 575.10                        |
|      | 3 Items               |                      |                |                 |                      |         |             | What's next for n              | ny order?<br>ait for Validation Respor | →<br>nse                      |
|      | W B MASON CO IN       | C · 3 Items · 376.18 | USD            |                 |                      |         |             | Approvers Th                   | ere are no approvers                   |                               |
|      | ∧ SUPPLIER DETAILS    |                      |                |                 |                      |         |             | Workflow                       |                                        | C2 🖶                          |
|      | Contract              | no value             | PO Number      | To Be Assigned  |                      |         | *           | Draft                          |                                        |                               |
| q    | Quote number          | no value             |                |                 |                      |         |             | Active<br>Rachel R<br>On behal | equester<br>f of: Sam Shopper          |                               |
| →    |                       |                      |                |                 |                      |         |             |                                | Po                                     | wered by JAGGAER   Privacy Po |
|      | T TNIVEDSI            | TVOF                 |                |                 |                      |         |             |                                | 0000                                   | 100                           |

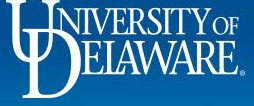

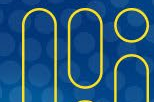

|                                                 |                                                                               |                                         |                      | All       | 56     | aron (Alt+Q) |                | 40,030.82 050                                  | V r      |
|-------------------------------------------------|-------------------------------------------------------------------------------|-----------------------------------------|----------------------|-----------|--------|--------------|----------------|------------------------------------------------|----------|
| equisition • 3357095                            |                                                                               |                                         |                      |           | =      | ۰ 🖶          | 0              | Assign Cart                                    | Place Or |
| Summary PO Preview Cor                          | nments Attachments 3 History                                                  |                                         |                      |           |        |              | •              |                                                |          |
|                                                 | To Complete a mi                                                              | issing <b>Accoun</b>                    | t Code:              |           |        |              |                |                                                |          |
| Quote number 9                                  | •771XXX                                                                       | U                                       |                      |           |        |              |                | Draft                                          |          |
| Item                                            | Click the red <b>Reg</b>                                                      | w <b>ired</b> field link                | next to Acc          | count Cod | e in ' | the          | You are una    | ese issues.<br>able to proceed until addresse  | d.       |
| 1 Installation Labor for came                   |                                                                               | in the blue link                        | an the righ          |           |        |              | Describerto    |                                                |          |
|                                                 | item section OR                                                               | in the blue link                        | on the righ          | ι.        |        |              | Required:      | Account Code (Line T)<br>Account Code (Line 3) |          |
| ∧ ITEM DETAILS 🍃                                |                                                                               |                                         |                      |           |        |              | Required:      | Account Code (Line 4)                          |          |
| Contract:                                       | no value                                                                      | Internal Note/Business<br>Justification | no value             |           |        | т            | otal (46,630   | .82 USD)                                       |          |
| Commodity Code                                  | 72000000 / Building, Facility Construction & Maintenance<br>Services          | Internal Attachments                    | Add                  |           |        | Si           | ubtotal        |                                                | 46,63    |
| Account Code                                    | no value                                                                      | External Note                           | no value             |           |        |              |                |                                                |          |
|                                                 | S Required                                                                    | Attachments for supplier                | Add                  |           |        |              |                |                                                | 46,631   |
|                                                 |                                                                               | PO Type Override                        | ×                    |           |        | w            | 'hat's next fo | or my order?                                   |          |
|                                                 |                                                                               |                                         |                      | •         |        | N            | ext Step       | Wait for Validation Respo                      | onse     |
| <ul> <li>Equipment for security carr</li> </ul> | ieras on UD campus                                                            | EA 33                                   | ,616.82 1 EA         | 33,616.82 |        | A            | pprovers       | There are no approvers                         |          |
| ∧ ITEM DETAILS                                  |                                                                               |                                         |                      |           |        | W            | orkflow        |                                                | F? i     |
| Contract:                                       | no value                                                                      | Internal Note/Business<br>Justification | 17 different cameras |           |        |              |                |                                                |          |
| Commodity Code                                  | 46000000 / Defense, Law Enforcement, Security, Safety<br>Equipment & Supplies | Internal Attachments                    | Add                  |           |        |              | O Draf         | t<br>e<br>el Paquester                         |          |
| Account Code                                    | 141244                                                                        | External Note                           | no value             |           |        |              | On be          | ehalf of: Shannon Shopper                      |          |
|                                                 | NON CAPITAL EQUIPMENT                                                         | Attachments for supplier                | Add                  |           |        |              | Start          | - Parallel Steps                               |          |
|                                                 |                                                                               | PO Type Override                        | $\checkmark$         |           |        |              | Juit           |                                                |          |

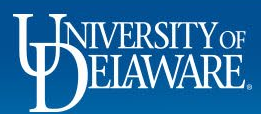

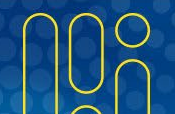

## Adding Account Codes to Requisitions

- In UD Exchange, an item's commodity code (a nationally standardized UNSPSC code for the product type) is directly correlated with specific UD account codes.
- UD Exchange will provide you with a filtered list of Account Codes to select that are allowable for use with your item's Commodity Code.
- If there is only one Account Code available for use with a Commodity Code, UD Exchange will automatically populate the Account Code field with that code.

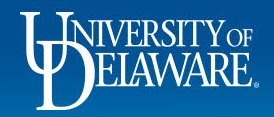

| Requisition • 3357095                                                                                                    |                                                                                                    |                         |                                                                                        |                                       |                                                                                | =                      | • • 0                                              | + • • Assign Cart                                                                                                    | Place O                         |
|----------------------------------------------------------------------------------------------------|----------------------------------------------------------------------------------------------------|-------------------------|----------------------------------------------------------------------------------------|---------------------------------------|--------------------------------------------------------------------------------|------------------------|----------------------------------------------------|----------------------------------------------------------------------------------------------------|---------------------------------|
| Summary PO Preview (                                                                                                    | Comments Attachments 3 History                                                                                                    |                         |                                                                                        |                                       |                                                                                |                        |                                                    |                                                                                                    |                                 |
| Quote number                                                                                                    | 971XXX                                                                                                    |                         |                                                                                        |                                       |                                                                                |                        |                                                    | Draft                                                                                                    |                                 |
| Item                                                                                                    |                                                                                                    | Catalog No.             | Size/Packaging                                                                         | Unit Price Qu                         | antity Ext. Price                                                              |                        | You are                                            | <b>t these issues.</b><br>e unable to proceed until addressed                                                                                                    |                                 |
| 1 Installation Labor for car                                                                                                    | neras on UD campus                                                                                                    | labor                   | EA                                                                                     | 6,075.00                              | 1 EA <b>()</b> 6,075.00                                                        | …                      | Requir                                             | red: Account Code (Line 1)                                                                                                    |                                 |
| ∧ ITEM DETAILS                                                                                                    |                                                                                                    |                         |                                                                                        |                                       |                                                                                |                        | Requir                                             | red: Account Code (Line 3)                                                                                                    | J                               |
| Contract:                                                                                                    | no value                                                                                                    |                         |                                                                                        |                                       |                                                                                |                        |                                                    | 0.82 USD)                                                                                                    |                                 |
|                                                                                                    |                                                                                                    |                         |                                                                                        |                                       |                                                                                |                        |                                                    |                                                                                                    |                                 |
| Commodity Code                                                                                                    | 72000000 / Building                                                                                                    | ompiete a               | a missing Aco                                                                          |                                       | le:                                                                            |                        |                                                    |                                                                                                    | 46 630                          |
| Commodity Code                                                                                                    | 72000000 / Building<br>Services<br>no value<br>• Required                                                                                                    | k the blue              | e link in the                                                                          | sidebar, t                            | he red Re                                                                      | quired                 | link in                                            |                                                                                                    | 46,630<br><b>46,630</b>         |
| Commodity Code                                                                                                    | 72000000 / Building<br>Services<br>no value<br>• Required<br>Click<br>the u                                                                                        | k the blue<br>missing f | e link in the<br>field, or the l                                                       | sidebar, t<br>pencil ico              | he red Ree<br>n next to t                                                      | quired<br>he iten      | link in<br>n                                       | for my order?                                                                                                    | 46,630<br><b>46,630</b>         |
| 2 Equipment for security ca                                                                                                    | no value<br>• Required<br>emeras on UD campus                                                                                                    | k the blue<br>missing f | e link in the<br>field, or the l                                                       | sidebar, t<br>pencil ico<br>33,616.82 | 1 e:<br>he red Red<br>n next to t<br>1 EA 33,616.82                            | quired<br>he iten      | Next Step<br>Approvers                             | <b>for my order?</b><br>Wait for Validation Respo<br>There are no approvers                                                                                            | 46,630<br>46,630                |
| Commodity Code<br>Account Code<br>2 Equipment for security compared to the security of the security of the secur | 72000000 / Building<br>Services<br>no value<br>• Required<br>ameras on UD campus                                                                                   | k the blue<br>missing f | e link in the<br>field, or the l                                                       | sidebar, t<br>pencil ico<br>33,616.82 | 1 EA <b>1</b> 33,616.82                                                        | quired<br>he iten<br>  | Next Step<br>Approvers                             | for my order?<br>Wait for Validation Respo<br>There are no approvers                                                                                                   | 46,630<br>46,630                |
| Commodity Code Account Code Cequipment for security contract:                                                                                                    | no value<br>no value<br>no value<br>no value<br>no value<br>no value                                                                                               | k the blue<br>missing f | e link in the<br>field, or the p<br>EA                                                 | sidebar, t<br>pencil ico<br>33,616.82 | <ul> <li>he red Red n next to t</li> <li>1 EA 33,616.82</li> </ul>             | quired<br>he iten<br>□ | link in<br>N<br>Next Step<br>Approvers<br>Workflow | <b>for my order?</b><br>Wait for Validation Respo<br>There are no approvers                                                                                            | 46,630<br><b>46,630</b><br>nise |
| Commodity Code<br>Account Code<br>2 Equipment for security contract:<br>Contract:<br>Commodity Code                                                                                                    | 72000000 / Building<br>Services<br>no value<br>• Required<br>ameras on UD campus<br>no value<br>46000000 / Defense, Law Enforcer<br>Equipment & Supplies           | k the blue<br>missing f | EA<br>Internal Note/Business<br>Justification<br>Internal Attachments                  | sidebar, t<br>pencil ico<br>33,616.82 | <ul> <li>he red Red n next to t</li> <li>1 EA 33,616.82</li> </ul>             | quired<br>he iten<br>🗆 | Iink in<br>Next Step<br>Approvers<br>Workflow      | for my order?<br>Wait for Validation Respo<br>There are no approvers<br>There Are no approvers                                                                         | 46,631<br>46,631                |
| Commodity Code Account Code C Equipment for security co n ITEM DETAILS CONTRACT: C Commodity Code Account Code                                                                                                    | 72000000 / Building<br>Services<br>no value<br>@ Required<br>ameras on UD campus<br>no value<br>46000000 / Defense, Law Enforcer<br>Equipment & Supplies<br>141244 | k the blue<br>missing f | EA<br>Internal Note/Business<br>Justification<br>Internal Attachments<br>External Note | Sidebar, t<br>pencil ico<br>33,616.82 | <b>he red Red</b><br><b>n next to t</b><br><sup>1</sup> EA <b>()</b> 33,616.82 | quired<br>he iten      | Iink in<br>Next Step<br>Approvers<br>Workflow      | for my order?<br>Wait for Validation Respo<br>There are no approvers<br>There are no approvers<br>Ordet<br>Active<br>Rachel Requester<br>On behalf of: Shannon Shopper | 46,63(<br>46,630                |

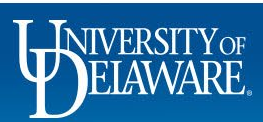

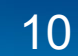

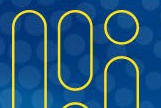

| â      | DEARWE EXCHANGE TEST SITE                   |                                                                               |                                                     | All ▼ Search (Alt+Q) 46,630.82 USD         | £ ⇔ ko tot                       |
|--------|---------------------------------------------|-------------------------------------------------------------------------------|-----------------------------------------------------|--------------------------------------------|----------------------------------|
| E      | Edit Line 1: Item Details                   |                                                                               |                                                     |                                            | ×                                |
| 16     | 1 Installation Labor for cameras on UD camp | ous                                                                           | labor EA                                            | 6,075.00 1 EA                              | 6,075.00                         |
| ö      | Contract:                                   |                                                                               | Internal Note/Business Justification                |                                            |                                  |
| Â      | Commodity Code *                            | 72000000 Q<br>Building, Facility Construction & Maintenance Services          |                                                     | 1000 characters remaining expand   clear   | _                                |
| 4      | Account Code *                              | No Value Q                                                                    | External Note                                       |                                            | _                                |
| 39     |                                             | Required                                                                      |                                                     | 1000 characters remaining expand   clear   | _                                |
| ш      |                                             | 1                                                                             | PO Type Override                                    |                                            | _                                |
|        |                                             |                                                                               |                                                     | •                                          | Save Close                       |
| ľ      | 2 Equipment for security camer              | as on UD campus                                                               | EA 33,616.82 1 EA <b>()</b> 3                       | 3,616.82 ··· Approvers There are no approv | Response                         |
|        |                                             | dit Line pop-up, Click th                                                     | e <b>Magnifying glass</b> link next                 | to Account Code.                           | C O                              |
|        | Commodity Code                              | 46000000 / Defense, Law Enforcement, Security, Safety<br>Equipment & Supplies | Justification<br>Internal Attachments Add           | Draft<br>Active                            |                                  |
| 0      | Account Code                                | 141244<br>NON CAPITAL EQUIPMENT                                               | External Note no value Attachments for supplier Add | On behalf of: Shannon Shoppe               | r.                               |
| ح<br>→ |                                             |                                                                               | PO Tvne Override X                                  | Start - Parallel Steps                     | Powered by JAGGAER   Privacy Pol |
|        |                                             |                                                                               |                                                     |                                            | 000                              |

DELAWARE.

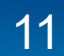

| 1           | TEST SITE                                     |                                       |                     |                               | All 👻                                 | Search (Alt+Q)   | 46,630.82 USD         | V 1/22 1/10                  |
|-------------|-----------------------------------------------|---------------------------------------|---------------------|-------------------------------|---------------------------------------|------------------|-----------------------|------------------------------|
| E           | Edit Line 1: Item Details                     | с                                     | custom Field Search |                               | ×                                     |                  |                       | ×                            |
| 6           | 1 Installation Labor for cameras on UD campus |                                       | Value               | Description                   | Filter 🗲                              | <b>o</b> ,075.00 | 1 EA                  | 6,075.00                     |
| õ           | Contract:                                     | L L L L L L L L L L L L L L L L L L L |                     | )                             | Clear All Filters                     |                  |                       |                              |
| Â           | Commodity Code * 7200                         | 00000                                 | Page 1 of 4 1-3     | 20 of 77 Results              | 20 Per Page 💌                         | ers remaining    | expand   clear        |                              |
| <u>.9</u> 2 | Building                                      | g, Pacinty Construction & Mainten     | Value 1             | Description                   |                                       |                  |                       |                              |
| -           | Account Code * No V                           | Value                                 | 141257              | MAINTENANCE SUPPLIES          | +                                     |                  | li                    |                              |
| 69          | © Requi                                       | uired                                 |                     | FACILITY CONSULTING AGREEMEN  | ит <b>+</b>                           | rs remaining     | expand   clear        |                              |
| ш           | When shopping from a cata                     | alog supplier, the                    | <mark>؛ م</mark>    | EQ & MACHINE MAINT/REPAIR     | +                                     |                  |                       |                              |
|             | commodity code will usual                     | lly default for you                   | I.A                 | BLDG & FACILITY CONSTRCT MAIN | тт <b>+</b> ти                        |                  |                       |                              |
|             | current commodity code-a                      | ccount code                           |                     | COMMUNICATIONS                | +                                     |                  | Sava                  | Close                        |
|             | crosswalk can be found und                    | der Quick Links o                     | n [                 |                               | · · · · · · · · · · · · · · · · · · · |                  | Save                  | Close                        |
|             | the UD Exchange Home page                     | ge.                                   | Only the            | account codes a               | associated wi                         | th the item'     | s commodity c         | ode                          |
|             |                                               | ) campus                              | 162100 will appe    | ar in the pop-up              | window.                               |                  |                       |                              |
|             | ∧ ITEM DETAILS                                |                                       | 163300              |                               |                                       |                  |                       |                              |
|             | Contract: no va                               | alue                                  | 163700 Scroll to    | search or enter s             | search criteria                       | a by Value       | or Description.       |                              |
|             | Commodity Code 4600                           | 00000 / Defense, Law Enforc           | 164000              |                               |                                       | 2                | ·                     |                              |
|             | Account Code 1412                             | 244                                   | Click Filt          | er.                           |                                       |                  |                       |                              |
| 0           |                                               | CAPITAL EQUIPMENT                     |                     |                               |                                       |                  | Start- Parallal Stane |                              |
| →           |                                               |                                       | ΡΩ Τνο              | e Override 🛛 🗙                |                                       |                  | Pow                   | ered by JAGGAER   Privacy Po |
|             | <b>I_I</b> NIVERSITY OF                       |                                       |                     |                               |                                       |                  |                       |                              |
|             | FLAWARE                                       |                                       |                     | 10                            |                                       |                  | 0000 P                |                              |
|             |                                               |                                       |                     |                               |                                       |                  |                       |                              |

Z

| ř  | DERWE EXCHANGE TEST SITE                    |                                                        |                         |                  |                    |                   | All 🔻    | Search (Alt+Q) | 46,630                 | 0.82 USD 📜         | o ho 🐻                      |
|----|---------------------------------------------|--------------------------------------------------------|-------------------------|------------------|--------------------|-------------------|----------|----------------|------------------------|--------------------|-----------------------------|
|    | Edit Line 1: Item Details                   |                                                        | Custom Field Search     |                  |                    |                   | ×        |                |                        |                    | ×                           |
| 6  | 1 Installation Labor for cameras on UD camp | nus                                                    | Value                   | vi               |                    | Filter            |          | 6,075.00       | 1                      | EA                 | 6,075.00                    |
| 2  | Contract:                                   |                                                        |                         |                  |                    | Clear All Filters | 3        |                |                        |                    |                             |
| Ì. | Commodity Code *                            | 72000000                                               | Value                   | ↑ Descr          | iption             |                   |          |                | li.                    |                    |                             |
|    |                                             | Building, Facility Construction & Mainten              | 165401                  | AUDIC            | VISUAL CONSULTANT  |                   | + 🔶      | irs remaining  | expand   clear         |                    |                             |
| 5  | Account Code *                              | No Value                                               | 165407                  | FOOD             | SERVICE CONSULTANT | ř                 | +        |                |                        |                    |                             |
| 8  |                                             | Required                                               | 166701                  | AUDIC            | VISUAL EQUIPMENT   |                   | +        | rs remaining   | expand   clear         |                    |                             |
| L. |                                             |                                                        |                         |                  |                    |                   |          |                |                        |                    |                             |
|    |                                             |                                                        |                         |                  |                    |                   | Cancel   |                |                        |                    |                             |
|    |                                             |                                                        | -                       |                  |                    |                   |          |                |                        | Save               | Close                       |
|    |                                             |                                                        |                         | the same streams | ~                  |                   |          | Wi             | nat's next for my orde | r?                 | ~                           |
|    |                                             |                                                        | the most acc            | urate Acc        | ount Cod           | le in the li      | st of re | esults.        | l Step Wait for V      | alidation Response | e                           |
|    |                                             |                                                        |                         |                  |                    |                   |          |                | rovers There are       | no approvers       |                             |
|    | Contract:                                   | no value Click '+                                      | to select.              |                  |                    |                   |          |                | cflow                  |                    | 6 3                         |
|    |                                             | 46000000 / Defense, Law Enforc<br>Equipment & Supplies | ement, Security, Safety |                  |                    |                   |          |                | O Draft<br>Active      |                    |                             |
|    |                                             | 141244                                                 |                         |                  | no value           |                   |          |                |                        |                    |                             |
| 2  |                                             |                                                        |                         |                  |                    |                   |          |                |                        |                    |                             |
| ÷  |                                             |                                                        |                         | PO Type Override | ×                  |                   |          |                |                        | Powe               | red by JAGGAER I Privacy Pr |

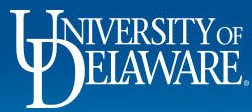

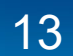

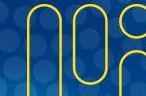

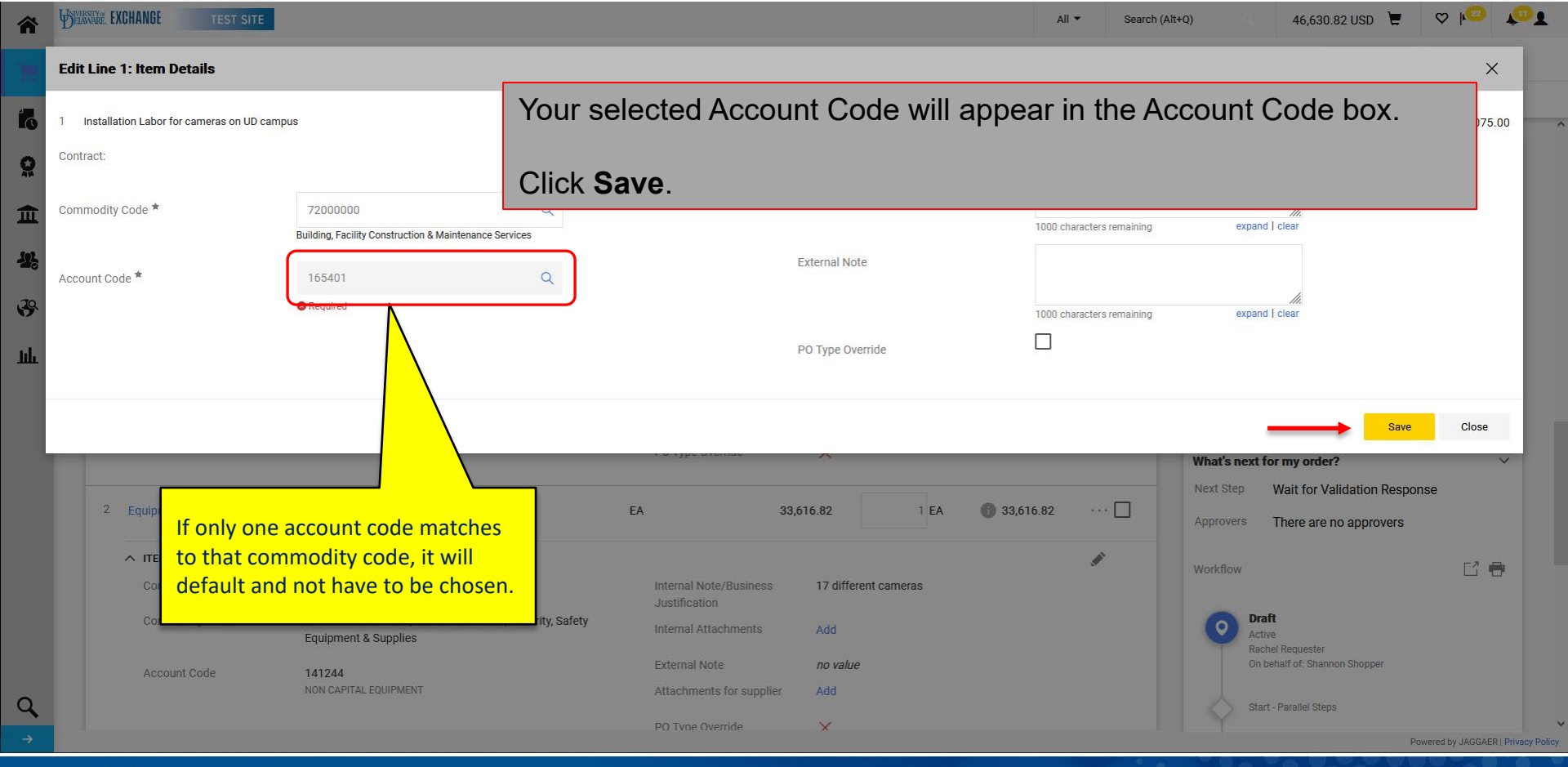

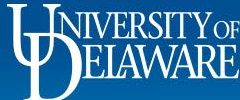

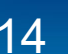

| Summary PO Preview Co        | mments Attachments 📀 History                                                  |                                           |                        |         |           |   |                                                                                                   | 1                       |
|------------------------------|-------------------------------------------------------------------------------|-------------------------------------------|------------------------|---------|-----------|---|---------------------------------------------------------------------------------------------------|-------------------------|
|                              |                                                                               | PO Type Override                          | ×                      |         |           |   | Draft                                                                                             | _                       |
| 2 Equipment for security car | neras on UD campus                                                            | EA S                                      | 33,616.82              | 1 EA    | 33,616.82 | … | Total (46,630.82 USD)                                                                             |                         |
| ▲ ITEM DETAILS<br>Contract:  | no value                                                                      |                                           |                        |         |           | ø | Subtotal                                                                                          | 46,630<br><b>46,630</b> |
| Commodity Code               | 46000000 Click Place Orde                                                     | <b>r</b> once all erro                    | ors are i              | resolve | ed.       |   | What's next for my order?                                                                         |                         |
| Account Code                 | 141244<br>Non capital equipment                                               | External Note<br>Attachments for supplier | <i>no value</i><br>Add |         |           |   | Next Step         Wait for Validation Response           Approvers         There are no approvers | e                       |
|                              |                                                                               | PO Type Override                          | ×                      |         |           |   | Workflow                                                                                          |                         |
| 3 equipment rental           |                                                                               | EA                                        | 6,939.00               | 1 EA    | 6,939.00  | … | Oraft<br>Active                                                                                   |                         |
| ∧ ITEM DETAILS               |                                                                               |                                           |                        |         |           |   | Rachel Requester<br>On behalf of: Shannon Shopper                                                 |                         |
| Contract:                    | no value                                                                      | Internal Note/Business<br>Justification   | no value               |         |           |   | Start - Paraliel Steps                                                                            |                         |
| Commodity Code               | 46000000 / Defense, Law Enforcement, Security, Safety<br>Equipment & Supplies | Internal Attachments                      | Add                    |         |           |   | PR Validation                                                                                     |                         |
| Account Code                 | 153500                                                                        | External Note                             | no value               |         |           |   | Future                                                                                            |                         |
|                              | LEASE/PURCHASE AGREEMENTS                                                     | Attachments for supplier                  | Add                    |         |           |   |                                                                                                   |                         |

Powered by JAGGAER | Privacy Policy

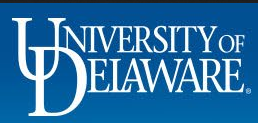

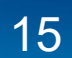

# **Funding Splits**

- Funding splits by **PERCENTAGE can be entered** in the Accounting Codes header.
  - Note that percentages can accommodate four percentage points (e.g., 66.6667).
  - You will be able to preview dollar splits, but approvers will not.
  - All vouchers will be split equally across this percentage
- Funding splits by **DOLLAR AMOUNT must be entered** at the item line.
  - If the line is not invoiced in full at once, you will need to clarify for Accounts Payable from which funding sources you want the payment made.

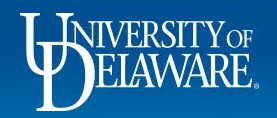

| Summary PO Preview Comments                                                                                                    | Attachments History       |          |                                                      |                 |                            |          | _ ~                   | - U U                                                        |                                                                                                    |               |
|----------------------------------------------------------------------------------------------------|---------------------------|----------|------------------------------------------------------|-----------------|----------------------------|----------|-----------------------|--------------------------------------------------------------|----------------------------------------------------------------------------------------------------|---------------|
|                                                                                                    |                           |          |                                                      |                 |                            |          |                       |                                                              |                                                                                                    |               |
| Accounting Codes                                                                                                    |                           |          |                                                      |                 |                            |          | <i>*</i>              |                                                              | Draft<br>t these issues.                                                                                                    |               |
| Work Order<br>Number SpeedType Pu                                                                                              | rpose Fund                | Dept     | Program                                              | Source          | Project ID                 | User Ref | Cost Share<br>Project | Pequir                                                       | e unable to proceed until addressed.                                                                                                    |               |
| N/A no value no                                                                                                    | value no value            | no value | no value                                             | no value        | no value                   | no value | no value              | A Be awa                                                     | are of these issues.                                                                                                    |               |
| <b>V</b> Required                                                                                                    |                           |          |                                                      |                 |                            |          |                       | You ma                                                       | ay review and proceed.                                                                                                    |               |
| ntor o Eunding G                                                                                                    | buit by DED               |          |                                                      | k tha n         | onoil io                   | on in th | o Accounti            | na Cod                                                       | daa baadar a                                                                                                    | ooti          |
|                                                                                                    |                           |          |                                                      |                 |                            |          |                       | Ing COU                                                      | .18 USD)                                                                                                    | ecu           |
|                                                                                                    |                           |          | / addition interitor                                 | or an ouppricip | Add                        |          |                       |                                                              |                                                                                                    |               |
| Internal Attachments Add                                                                                                    |                           |          | PO Clauses                                           |                 | 1 View details             |          |                       | Subtotal                                                     |                                                                                                    | 3.            |
| Internal Attachments Add                                                                                                    |                           |          | PO Clauses<br>Additional Not<br>PO                   | tes to print on | 1 View details no value    |          |                       | Subtotal                                                     |                                                                                                    | 37<br>37      |
| Internal Attachments Add                                                                                                    |                           |          | PO Clauses<br>Additional Not<br>PO                   | tes to print on | 1 View details no value    |          |                       | Subtotal                                                     | xt for my order?                                                                                                    | <b>3</b> 7    |
| Internal Attachments Add 3 Items                                                                                               |                           |          | PO Clauses<br>Additional Not<br>PO                   | tes to print on | 1 View details<br>no value |          | _ •                   | Subtotal<br>What's new<br>Next Step                          | <b>xt for my order?</b><br>Wait for Validation Respons                                                                                                    | 3<br><br>37   |
| Internal Attachments     Add       3 Items     W B MASON CO INC - 3 Items - 3                                                  | 76.18 USD                 |          | PO Clauses<br>Additional Not<br>PO                   | tes to print on | 1 View details<br>no value |          |                       | Subtotal<br>What's new<br>Next Step<br>Approvers             | <b>xt for my order?</b><br>Wait for Validation Respons<br>There are no approvers                                                                               | 37<br>        |
| Internal Attachments Add 3 Items W B MASON CO INC · 3 Items · 3 ^ SUPPLIER DETAILS                                             | 76.18 USD                 |          | PO Clauses<br>Additional Not<br>PO                   | tes to print on | 1 View details             |          | ···                   | Subtotal<br>What's new<br>Next Step<br>Approvers<br>Workflow | <b>xt for my order?</b><br>Wait for Validation Respons<br>There are no approvers                                                                               | 3.<br>        |
| Internal Attachments Add  3 Items  W B MASON CO INC - 3 Items - 3  SUPPLIER DETAILS Contract no value                          | 7 <b>6.18 USD</b><br>PO N | lumber   | PO Clauses<br>Additional Not<br>PO<br>To Be Assigned | tes to print on | 1 View details<br>no value |          | ···· □<br>···· □      | Subtotal<br>What's new<br>Next Step<br>Approvers<br>Workflow | <b>xt for my order?</b><br>Wait for Validation Respons<br>There are no approvers<br><b>Draft</b>                                                               | 3<br>3;<br>ee |
| Internal Attachments Add  3 Items  W B MASON CO INC - 3 Items - 3   SUPPLIER DETAILS  Contract no value  Quote number no value | <b>76.18 USD</b><br>PO N  | lumber   | PO Clauses<br>Additional Not<br>PO                   | tes to print on | 1 View details             |          | ···                   | Subtotal<br>What's new<br>Next Step<br>Approvers<br>Workflow | xt for my order?<br>Wait for Validation Respons<br>There are no approvers<br>There are no approvers<br>Active<br>Rachel Requester<br>On behalf of: Sam Shopper | 3<br>3        |

| ñ                  | BELEWARE EXCHANGE                                                                   | TEST SITE                                        |                                                        |                                                            |                                                                      |                                                                                 |                                                          | All 👻         | Search (Alt+Q)               |                          | 24,650.00 USD                                                       | -             | 2 🎮 🌲     | 2  |
|--------------------|-------------------------------------------------------------------------------------|--------------------------------------------------|--------------------------------------------------------|------------------------------------------------------------|----------------------------------------------------------------------|---------------------------------------------------------------------------------|----------------------------------------------------------|---------------|------------------------------|--------------------------|---------------------------------------------------------------------|---------------|-----------|----|
|                    | Edit Accounting Codes                                                               | The system<br>Best praction<br>the dollar s      | will display<br>ce is to scree<br>plits. <b>This p</b> | a preview of<br>inshot these a<br>ercentage wi             | a dollar amount f<br>amounts and info<br>Il <b>apply to each i</b> i | or you, but not for fut<br>rm others in a comme<br><b>nvoice vouchered on</b> y | ure Approvers.<br>ent attachment of<br>your requisition. |               | Cost Share Project           | 2                        | % of Price                                                          | <u> </u>      | ×         |    |
| Ê                  | OPBAL 🖌                                                                             | 05801                                            | ✓ OPM<br>Search                                        | INT 🖌                                                      | No Value                                                             | No Value                                                                        | No Value                                                 | _             | No Value                     | 2                        | 45                                                                  |               | Ť.        |    |
| <b>路</b><br>砂<br>山 | OPBAS 🖌                                                                             | 05804                                            | ⊯ OPN                                                  | NT 🖌                                                       | No Value                                                             | No Value                                                                        | No Value                                                 | 2             | No Value                     | K                        | 55<br>(13,557.50 USD)<br><b>Split Total 100%</b><br>(24,650.00 USD) |               | Î         |    |
|                    | ¢                                                                                   |                                                  |                                                        |                                                            |                                                                      |                                                                                 |                                                          | _             |                              | _                        |                                                                     | 1 (           | + ~ ,     |    |
|                    | <ul> <li>Hover your of</li> <li>1. Click + 1</li> <li>2. You can Percent</li> </ul> | cursor ov<br>to add ar<br>a select p<br>ages car | ver the a<br>n additio<br>percenta<br>n have u         | ccounting<br>nal line fo<br>ge of <i>pric</i><br>p to four | g codes fiel<br>or the split.<br>e or percer<br>decimal po           | ds in the pop-u<br>ntage of <i>quanti</i><br>ints.                              | up. This will<br><i>ty</i> from the o                    | gene<br>drop- | erate a <b>r</b><br>down m   | nenu.                    | sign icor                                                           | <b>1</b> .    |           |    |
| <b>□</b>           | Click <b>Save</b> .                                                                 |                                                  |                                                        |                                                            |                                                                      | These are the<br>Splits by amou                                                 | only two options f<br>nt of price or amo                 | or splits     | s in the Acco<br>quantity mu | →<br>ounting<br>ist be e | Codes heade                                                         | r.<br>line it | em sectio | on |
|                    | <b>W</b> NIVER<br>ELAN                                                              | SITYOF<br>NARE.                                  |                                                        |                                                            |                                                                      | 18                                                                              |                                                          |               |                              |                          |                                                                     |               | 00        |    |

| CASSIDY PAINTING · 2 I                                 | Items · 24,650.00 USD                                                    |                         |            |          |            | …        |                          | Draft                                            |               |
|--------------------------------------------------------|--------------------------------------------------------------------------|-------------------------|------------|----------|------------|----------|--------------------------|--------------------------------------------------|---------------|
| A SUPPLIER DETAILS MAIN :                              | 102 CASSIDY DRIVE, NEWPORT, Delaware 198 💌                               |                         |            |          |            |          | X Correct the You are un | <b>hese issues.</b><br>nable to proceed until ad | Idressed.     |
| Contract                                               | no value PO Number To                                                    | o Be Assigned           |            |          |            |          | Required                 | : Account Code (Line 1                           | )             |
|                                                        |                                                                          |                         |            |          |            |          | Required                 | : Commodity Code (Lir                            | ne 2)         |
| Quote number                                           | no value                                                                 |                         |            |          |            |          | Required                 | : Account Code (Line 2                           | 2)            |
| Item                                                   | Catalog No.                                                              | Size/Packaging          | Unit Price | Quantity | Ext. Price |          | A Be aware<br>You may r  | of these issues.<br>review and proceed.          |               |
| 1 Robinson Hall: Power was<br>and mildew not including | sh all sides of the building to remove dirt Robinson<br>roof top windows | EA                      | 6,800.00   | 1 EA     | 6,800.00   | Override | Empty: In                | nternal Note/Business                            | Justification |
| <ul> <li>TEM DETAILS P</li> <li>Contract:</li> </ul>   | no value                                                                 | Internal Note/Business  | no value   |          |            | Supplie  | r<br>v Options           |                                                  | 24,650.0      |
| Commodity Code                                         | 72000000 / Building, Facility Construction & Maintenance<br>Services     | Internal Attachments    | Add        |          |            | Bill To  | , options                |                                                  | 24,650.0      |
| Account Code                                           | no value                                                                 | External Note           | no value   |          |            | Credit ( | Card Info                |                                                  |               |
|                                                        | Required                                                                 | Attachments for supplie | er Add     |          |            | Accour   | iting Codes              |                                                  | Ì             |
|                                                        |                                                                          | PO Type Override        | ×          |          |            | Remove   |                          | n                                                | Response      |
| - 114                                                  |                                                                          | ide the infer           | mation     |          | torod in   | the Ace  | ounting                  |                                                  | h a a d a m   |

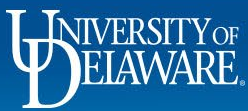

í

1

2

R

С

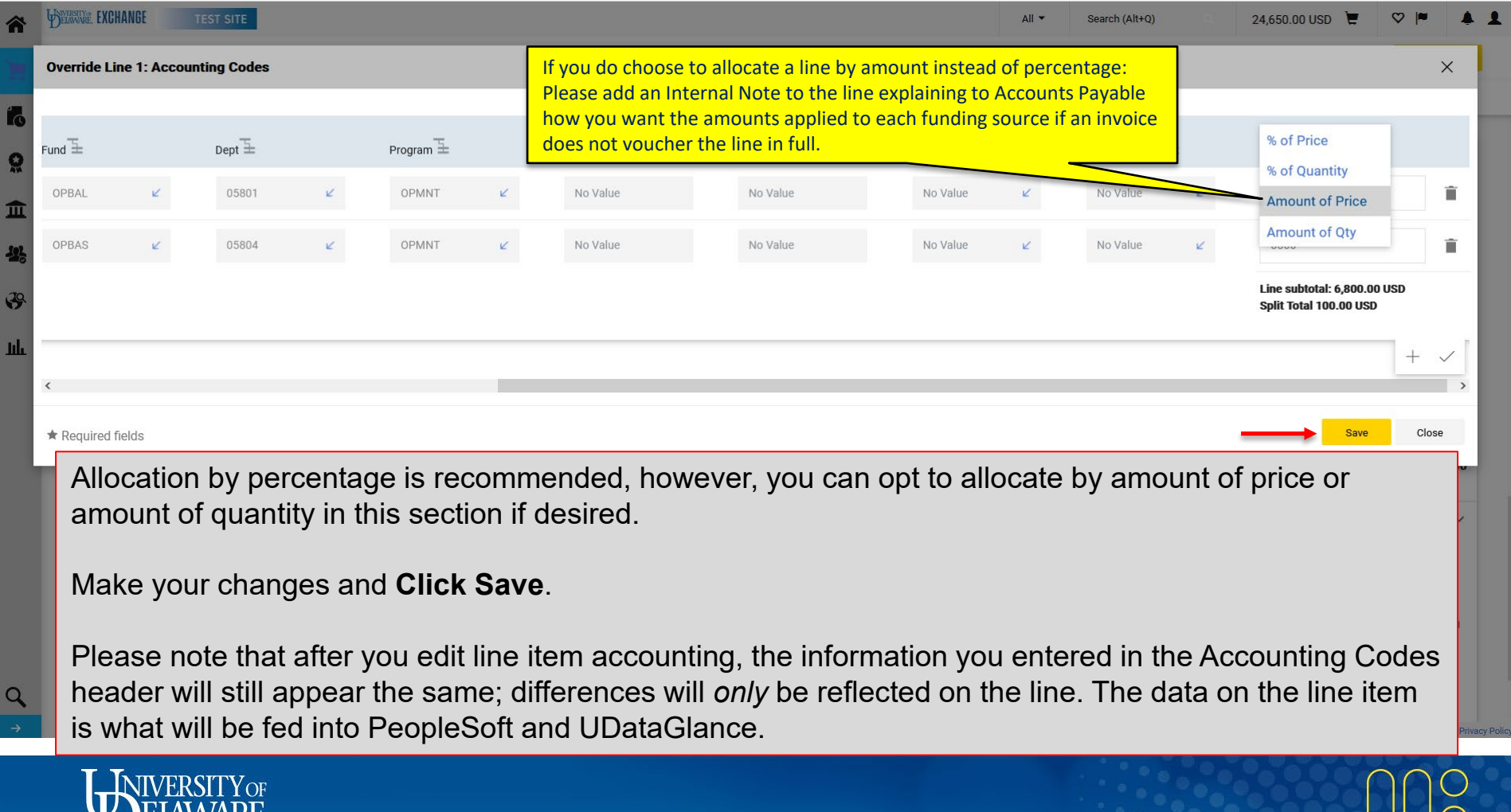

### **Other notes**

- Users can manually enter and clear values for Cost Share Project and User Ref fields, but not other chartfields associated with the SpeedType.
- The Cost Share Project field can only be populated if there is no Project ID associated with the SpeedType.
- If your requisition is automatically returned to you due to a value in your Accounting Codes section, please refer to the "<u>Auto Return Troubleshooting Tips</u>" guide for more information.

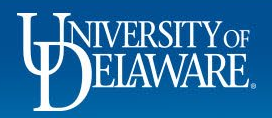

#### **Questions:**

• procurement@udel.edu

#### **Resources:**

- Procurement Services Website
- UNSPSC Commodity Code Lookup
- <u>Commodity Code-Account Code Crosswalk</u>
- <u>Commodity Code-Account Code Crosswalk FACILITIES</u>
- <u>Auto Return Troubleshooting Tips</u>

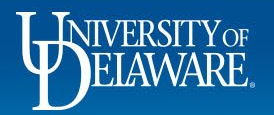

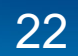